# Firmware update to DVMega Single Band on Raspberry Pi

### **Option 1 – Arduino UNO**

Remove chip from DVMega and place in UNO and use X-loader to flash Firmware. (No wire required to be added to DVMega board.)

## **Option 2 – Via programming adaptor**

Remove DVMega board and place in adaptor and use X-loader to flash Firmware. *WIRE MUST BE ADDED TO DVMega* as outlined in firmware update manual <u>http://www.dvmega.auria.nl/Downloads.html</u>

### **Option 3 – Other ways listed on the net**

Do at your own risk and could damage the board or chip

# Firmware update to DVMega Duel Band on Raspberry Pi

### **Option 1 – Via programming adaptor**

Use adaptor and Software to flash Firmware. (No wire required to be added to DVMega board.)

#### **Option 2 – Other ways listed on the net**

Do at your own risk and could damage the board or chip

# Firmware update to DVMega BlueStack Plus

## **DUEL BAND – Via Programming Adaptor**

Use adaptor and Software to flash Firmware. (No wire required to be added to DVMega board.)

## DUEL & SINGLE BAND – Via Wire Added

Use X-loader to flash Firmware. *WIRE MUST BE ADDED TO DVMega* as outlined in firmware update manual. <u>http://www.dvmega.auria.nl/Downloads.html</u>

#### SINGLE BAND - Arduino UNO

Remove chip from DVMega and place in UNO and use X-loader to flash Firmware. (No wire required to be added to DVMega board.)

## Programming adaptors can be bought from

http://www.dvmega.auria.nl/ & http://www.dvmega.co.uk/